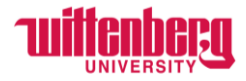

# How to View Earning Statements in Self-Service

Go to Self-Service: https://selfservice.wittenberg.edu/

## From the home page, click the **Employee** box.

# Employee

Here you can view your tax form consents, earnings statements, banking information, timecards and leave balances.

## Next, click the **Earning Statements** box

Earnings Statements Here you can view your earnings statement history.

Select the appropriate year from the drop-down box (current year is defaulted in). Then select the appropriate pay date to view.

Employment • Employee • Earnings Statements

# Earnings Statements

\$

2023

Once you select a year, click a pay date to view and download the statement as a PDF.

| ~ | <u>09/25/2023</u> |
|---|-------------------|
|   | 08/25/2023        |
|   | 08/18/2023        |
|   | 08/04/2023        |
|   | 07/21/2023        |
|   | 07/07/2023        |
|   | <u>06/23/2023</u> |

The advice is a pdf and will often open immediately in the browser. It may also be in the downloads section or appear at the bottom of the browser window.